# eLeave User Guide Edit a Leave Request

# 1. Login to eLeave (<u>eLeave.osu.edu</u>).

• The home screen will display "Leave Request Home."

#### 2. Locate the leave request.

• "Recent Requests" are located at the bottom of the Home page.

My Recent Requests

| Status   | Date Created | Hours-Designation | Starting Date | Ending Date | Working Title      | Action     |
|----------|--------------|-------------------|---------------|-------------|--------------------|------------|
| Approved | Jun 06 2011  | 6-VCT             | 04/29/2011    | 04/29/2011  | Office Admin Assoc | View Leave |
| Approved | Jan 31 2011  | 6-SLT             | 05/20/2011    | 05/20/2011  | Office Admin Assoc | View Leave |
| Approved | May 31 2011  | 3.5-SLT           | 06/23/2011    | 06/23/2011  | Office Admin Assoc | View Leave |

• Use the "Search" tab and employee ID to view all leave requests submitted by the employee.

|               | Search Parameters  |                     |            |  |
|---------------|--------------------|---------------------|------------|--|
|               | Employee<br>Employ | NameLookup Employee |            |  |
| Starting Date | Ending Date        | Working Title       | Action     |  |
| 04/29/2011    | 04/29/2011         | Office Admin Assoc  | View Leave |  |
| 05/20/2011    | 05/20/2011         | Office Admin Assoc  | View Leave |  |
| 06/23/2011    | 06/23/2011         | Office Admin Assoc  | View Leave |  |

Home Search Approval List Monthly Payroll Certification

select the leave request by clicking on the employee name from the search results list, rather than "**View Leave**".

If the "Search" feature is utilized,

3. Review the "Leave Details" prior to editing the request.

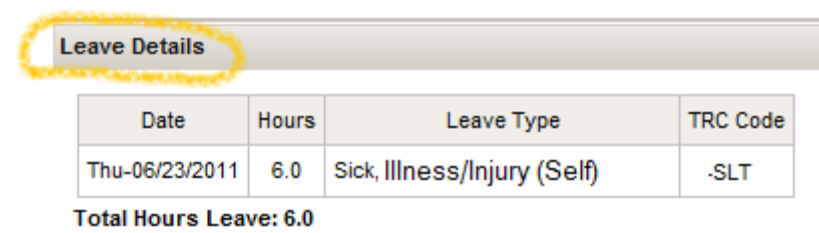

- 4. Click "Edit" at the bottom of the screen.
  - The request will require re-approval after completing the edit.

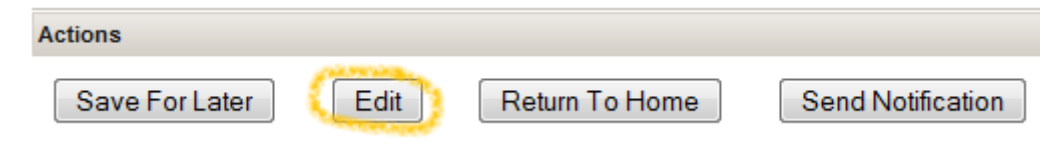

B&F HR Service Center \* 105 Stores & Receiving Building \* 2650 Kenny Road

## 5. Correct the "Leave Details".

• If the "Leave Designation" is changed, the "Leave Type" will need to be re-selected.

| Leave Designation                                                                              |       |                             |          |              |  |
|------------------------------------------------------------------------------------------------|-------|-----------------------------|----------|--------------|--|
| Leave Designation 🛛 🗕 Family and Medical Leave * 🥝 🔘 Work Related Injury/Illness * 🤣 🔘 Neither |       |                             |          |              |  |
| * Requires appropriate documentation                                                           |       |                             |          |              |  |
| Pollow department procedures for all leave types                                               |       |                             |          |              |  |
| .eave Details                                                                                  |       |                             |          |              |  |
| Date                                                                                           | Hours | Leave Type                  | TRC Code | Add/Delete   |  |
| 06/23/2011                                                                                     | 6     | Sick  Illness/Injury (Self) | SLF      | Add / Delete |  |
| Total                                                                                          | 6.0   |                             |          |              |  |

• In some cases, rows cannot be deleted. Instead, enter zero (0) hours.

| Date       | Hours | Leave Type                  | TRC Code | Add/Delete   |
|------------|-------|-----------------------------|----------|--------------|
| 06/23/2011 |       | Sick  Illness/lnjury (Setf) | SLF      | Add / Delete |
| 06/24/2011 | 6     | Sick  Illness/Injury (Self) | SLF      | Add / Delete |

## 6. Enter "Comments" to communicate important information to the approver.

 Once a comment is submitted, it cannot be deleted or changed. Comments can be viewed and become part of the employee's personnel records. They may be subject to disclosure to the employee and others under the Ohio public records statute and the rules of discovery.

| Comments                               |                       |  |  |  |
|----------------------------------------|-----------------------|--|--|--|
| Reason for absence, person responsible | e in my absence, etc. |  |  |  |
|                                        |                       |  |  |  |
|                                        |                       |  |  |  |

- 7. "Submit for Approval" when the request is complete.
  - Leave requests can be submitted one (1) year in advance.
  - (Biweekly Employee Only) Once approved, your leave requests will automatically flow to the timesheet.
  - (Biweekly Employees Only) Leave requests should be submitted prior to the timesheet being submitted.

| Actions              |                                     |                                                                                                    |  |  |  |
|----------------------|-------------------------------------|----------------------------------------------------------------------------------------------------|--|--|--|
| I understand that ap | proval of this request is continger | It upon the availability of adequate leave balances. Falsification of this Application of Leave or |  |  |  |
| of the supporting do | cumentation is grounds for discip   | inary action, up to and including dismissal.                                                       |  |  |  |
| Save For Later       | Submit For Approval                 | Return To Home                                                                                     |  |  |  |
|                      |                                     |                                                                                                    |  |  |  |
|                      |                                     |                                                                                                    |  |  |  |
|                      |                                     |                                                                                                    |  |  |  |